## Cara Menjalankan Program

Untuk menjalankan program Sistem Informasi Pengelolaan Keuangan pada Usaha

Fotocopy dan Alat Tulis, sebagai berikut :

1. Buka **XAMPP Control Panel**  $\rightarrow$  klik start pada module "apache" dan

## MySQL

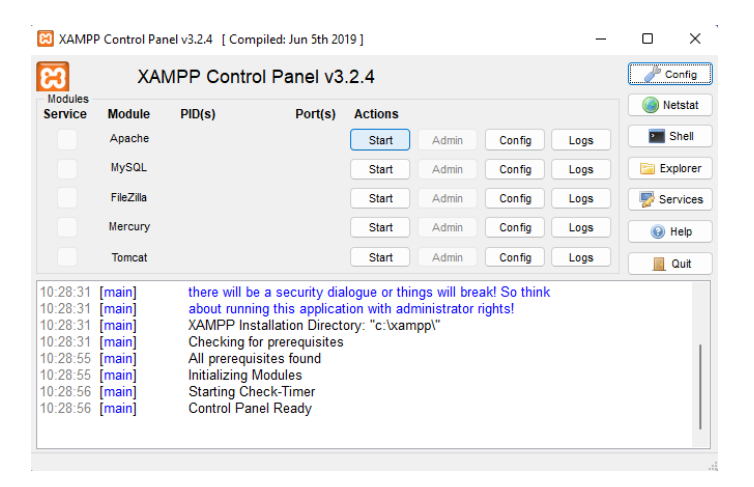

2. Buka browser kemudian masukkan alamat http://localhost/project\_keuangan

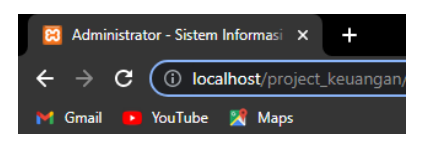

3. Login menggunakan user dan password

| APLIKASI<br>PENGELOLAAN KEUANGAN |  |
|----------------------------------|--|
| LOGIN                            |  |
| Username                         |  |
| Password                         |  |
| Sign In                          |  |

4. Setelah login maka akan masuk ke halaman dashboard aplikasi pengelolaan

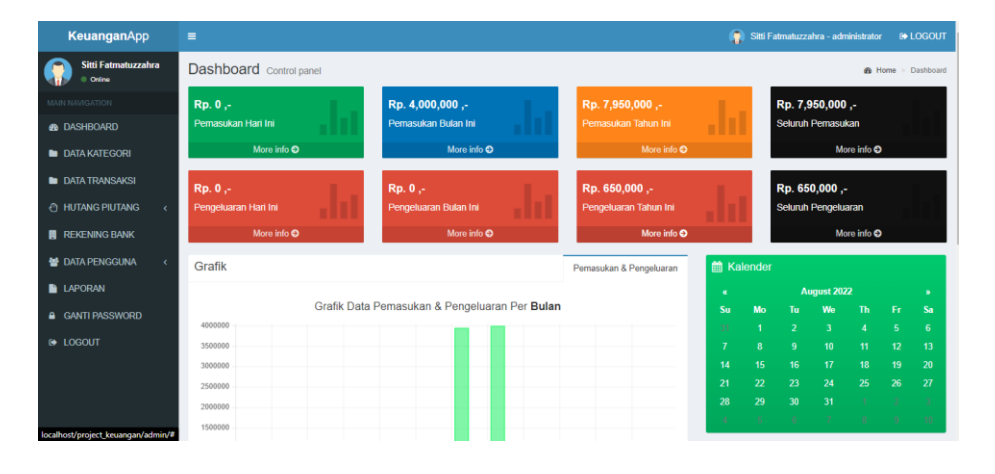

## keuangan